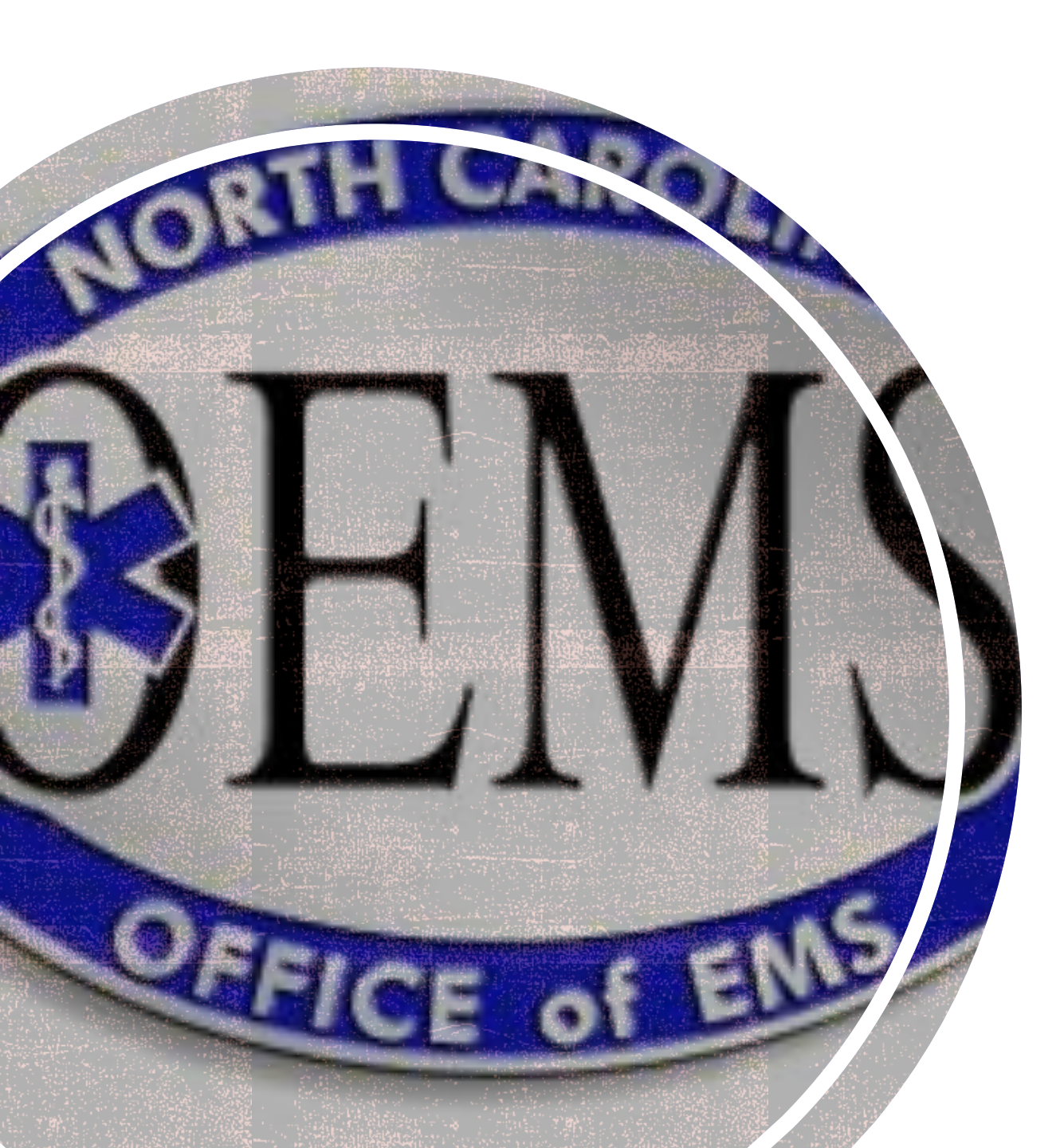

### HOW TO REGISTER FOR A CREDENTIALING EXAM

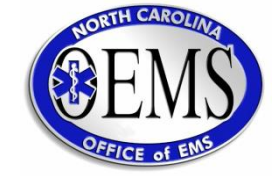

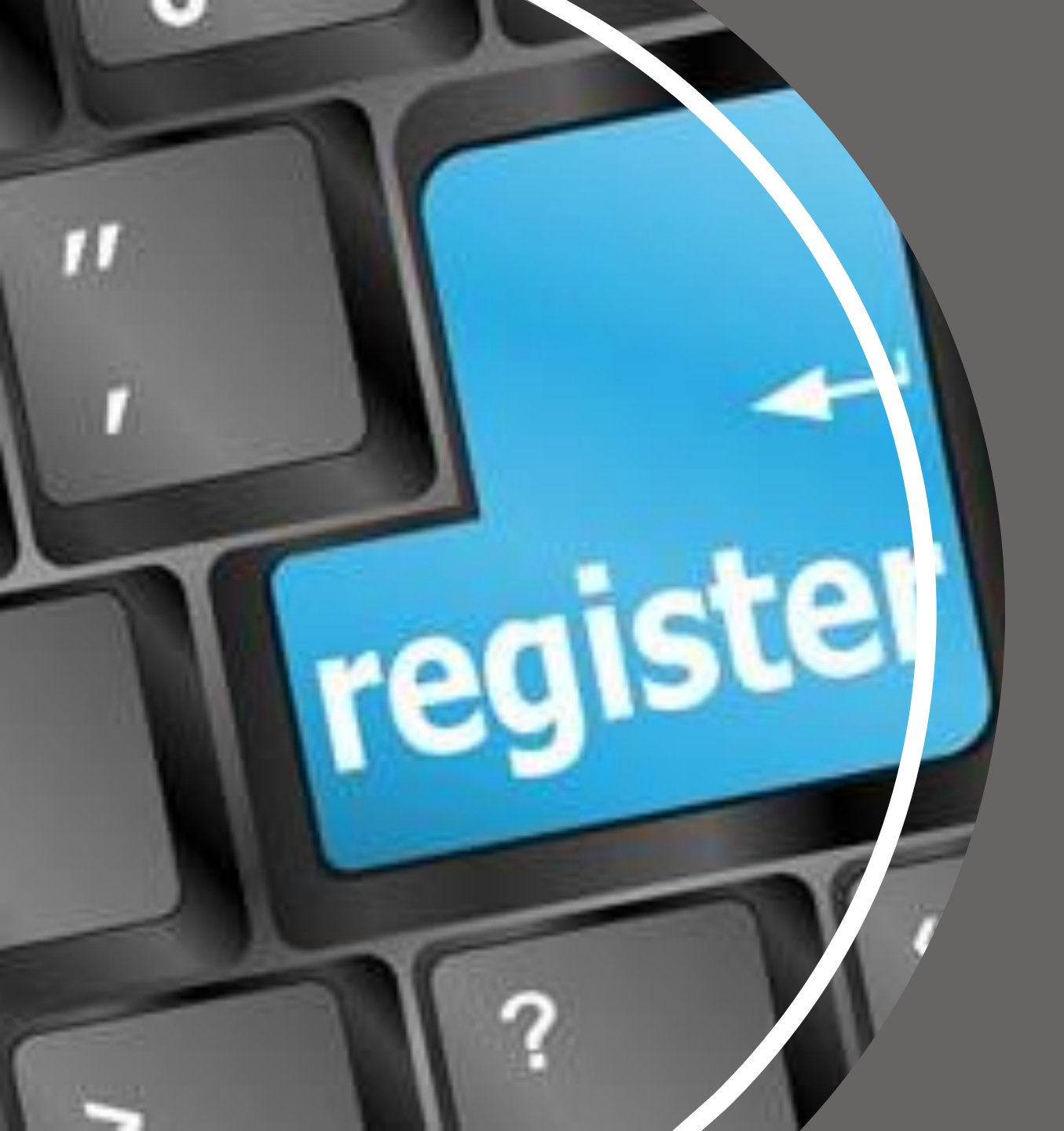

# 5-STEP EXAM REGISTRATION

This Photo by Unknown Author is licensed under CC BY-NC-ND

0

Sun 5/6/2018 7:14 AM

### Continuum <noreply\_emspic@emspic.org> EMS Course Completion Notification: 0100043

To 🗄 continuum-test@emspic.org

To proceed with scheduling an exam, please use this link to complete the Appli

The EMSPIC Continuum Team

https://testcontinuum.emspic.org

Please do not reply to this email as this email address is not monitored. If you 1 the EMSPIC help desk at (919) 843-0201.

## STEP ONE

 Once you are graded in the course you should receive a similar email, click on the link, which will take you to the applicant statement

### IF YOU DO NOT RECEIVE EMAIL

- You will need to log in to Continuum, go to "My Personnel View"
  - (Upper right-hand corner-Drop down arrow next to name)

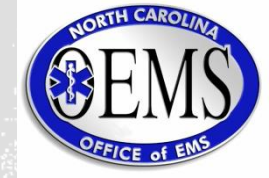

| Courses                                         |            |            |       | <b>Q</b> Find a c | ourse ^  |
|-------------------------------------------------|------------|------------|-------|-------------------|----------|
| Course                                          | Start Date | End Date   | Level | Result            | State    |
| initial Linergency Medical rechilician (107431) | 07/00/2017 | 12/22/2017 |       | 1 33550           |          |
| Exams                                           |            |            |       | <b>Q</b> Find an  | exam ^   |
| Nothing found to display.                       |            |            |       |                   |          |
| Meazure Learning                                |            |            |       | + Re              | gister ^ |
| Nothing found to display.                       |            |            |       |                   |          |

### STEP TWO

- Locate "+ Register Button" in the upper right corner of the Meazure Learning Exams Box
- Press the register button and it will generate an applicant statement that must be completed.

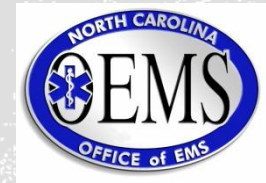

| Applicant Statement   Continuum                              | • - • ×                                                                                                    |
|--------------------------------------------------------------|----------------------------------------------------------------------------------------------------|
| $\leftrightarrow$ $\rightarrow$ $C$ $\triangleq$ continuum.e | emspic.org/auth/testBank/dashboard/applicantStatement/60b562a5e4b03bfd19131e6c 🖈 😩                               |
| 🗰 Apps 🌀 HURREVAC 📙 Im                                       | nported                                                                                                    |
| eso                                                          | North Carolina - 😝 Michael Todd Messer -                                                                         |
| # Dashboard                                                  |                                                                                                    |
|                                                              | NORTH CAROLINA DIVISION OF HEALTH SERVICE REGULATION                                                             |
| 4 PCRs                                                       | Office of Emergency Medical Services                                                                             |
| Region     <                                                 |                                                                                                    |
| E System                                                     | Applicant Statement                                                                                              |
| 🛱 Hospital                                                   | Course: Initial Emergency Medical Technician (0107476)                                                           |
|                                                              | Please contact the NCOEMS at (919) 855-3935 and use the Cancel button below if this is not the intended course   |
| Bil Personnel V                                              |                                                                                                    |
| Personnel                                                    |                                                                                                    |
| Disciplinary Actions                                         | FIRST NAME:                                                                                                    |
| AOC Reports                                                  |                                                                                                    |
| Legal Recognition                                            | MIDDLE NAME: Kendall                                                                                             |
| Background Checks                                            |                                                                                                    |
| Credentials                                                  | P-NUMBER:                                                                                                    |
| Exam Dashboard                                               |                                                                                                    |
| Education <                                                  | PHONE NUMBER:                                                                                                    |
| 🏦 Test Bank 🔨                                                |                                                                                                    |
| Security (                                                   | SOCIAL SECURITY NUMBER:                                                                                          |
| 5.* Are you no                                               | ow or have you ever been required to register on the Sex Offender Registry in this or any other state or nation? |
| ⊖ Yes                                                        | Where?                                                                                                    |

I hereby certify that the information provided in this form is true and complete to the best of my knowledge, information and belief. Furthermore, I understand that I am NOT considered as North Carolina credentialed EMS personnel until such time as I have successfully completed ALL credentialing requirements. I also understand that I am solely responsible to ensure my credentialing/re-credentialing requirements are completed. I further understand that I function as North Carolina credentialed EMS personnel without a valid North Carolina EMS credential, I am in violation of North Carolina Administrative Code and I may be subject to criminal, civil, or other disciplinary action. I authorize investigation of all statements contained herein, and understand that misrepresentation or omission of facts called for is cause for denial of the application for credentialing or revocation of the credential.

Must be electronically signed

Print Full Name\*

•

Date\*

Submit

Ê

### STEP THREE

- Once the applicant statement is completed,
- You will submit and will receive an email from Meazure Learning
- You will submit it once per exam attempt

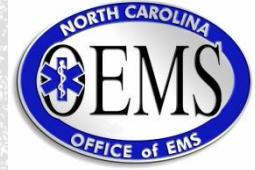

| An email free Meazure sent to you with steps to complete registration.                                                                                                    |                                                                                                    |             | ×         |
|----------------------------------------------------------------------------------------------------|----------------------------------------------------------------------------------------------------|-------------|-----------|
| User Profile: John Doe P000001                                                                                                    |                                                                                                    |             |           |
| Primary Information<br>Email (User ID):noname@yahoo.com<br>SSN: ### - ## - 0001<br>Birthday: 01/01/1979<br>Mailing Address:<br>100 Main Drive<br>Burlington, NC 27217<br>Alamance County | Phone Numbers<br>Home: (555) 555-5555<br>Demographics<br>Gender: Male<br>Race: White<br>Status: Active |             |           |
| State Profiles                                                                                                    |                                                                                                    |             | ^         |
| State User ID<br>P000001                                                                                                    |                                                                                                    | State<br>NC |           |
| Credentials                                                                                                    |                                                                                                    |             | C History |
| Nothing found to display.                                                                                                    |                                                                                                    |             |           |

### STEP THREE, CONTINUED...

- If submitted correctly, they will see this green banner
  - If you attempt to submit this multiple times you will receive the following message:
  - "Unable to register until the results of your last exam have been posted"

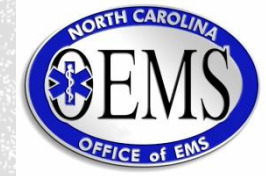

#### Notice to Schedule Examination

Coronavirus Information - For information on rescheduling and site closings <u>click here</u>. To: Test Katrina

You are now ready to schedule your <u>Emergency Medical Responder (EMR)</u> examination. The scheduling website is listed below. Be sure to complete all the information required when scheduling. You will receive confirmation of your examination date and site by email.

#### If you have any questions regarding your registration, please contact Meazure Learning at (919) 572-6880.

#### SCHEDULING WEBSITE

The exam registration fee is \$68. The registration fee must be paid online by credit card or voucher while submitting your scheduling request.

**MEA URE** 

IFARNING

Password: GNB22TV (Note: The password above is for scheduling only and is not the password needed to access your test(s) at the testing center.)

#### IMPORTANT ADDITIONAL INFORMATION

#### Eligibility Your eligibility is valid for a period of 90 days from the date your Notice to Schedule was initially sent. If you do not schedule your exam within your eligibility period, you will no

Username: 859007383

Link: assessments.meazurelearning.com/registration

initially sent. If you do not schedule your exam within your eligibility period, you will no longer be able to schedule your exam and you will need to contact North Carolina OEMS office for further information. Email reminders will be sent to eligible candidates who have not yet completed exam scheduling.

#### <u>Notes</u>

Testing centers are subject to change without notice, and testing centers maintain individual dates and times of operations. Testing appointments are made on a first come, first served basis.

Accordingly, you are encouraged to submit your application as soon as possible. However, testing centers may update their testing appointment offerings at any time. If new testing dates become available at your center of choice after you have scheduled your test, a rescheduling fee will apply to change your testing date and/or site. If you have any questions about testing center availability, please call Meazure Learning at (919) 572-6880 prior to confirming an appointment.

#### Rescheduling

Please note that *rescheduling* refers to a process that occurs once you have scheduled a testing date and subsequently wish to change or amend the date, time or location of your scheduled exam. You may reschedule a testing appointment up to two (2) days in advance of your testing appointment. Reschedule requests are not accepted within two (2) days of your scheduled testing appointment. To reschedule your exam, click on the scheduling link above to log back into the scheduling system with the provided username and password. Once you have logged in, click on the link to reschedule. A \$35 non-refundable fee will apply to all rescheduled exams; the fee must be paid online at the time of the request.

#### No Show Policy

Confirmation

If you do not appear for your examination and do not reschedule/cancel at least 4 business days prior to your appointment, you will be considered a no show and forfeit your exam and exam fees.

Do such to complete all the information conviced on the scheduling names. Vou will conside

You must schedule at least two (2) days prior to the date you wish to test, unless you have been pre-approved for reasonable accommodations (please see section below.) AL INFORMATION

#### Identification

You are required to present a valid, government-issued photo ID (e.g., driver's license, passport, state-issued ID card) on exam day; please ensure that your first and last name on the valid, government-issued photo ID EXACTLY match your first and last name as they appear on the scheduling screens. If your first and last names are incorrect, please contact North Carolina OEMS immediately at (919) 855-3935. If you have more than one last name or a suffix listed on your government-issued photo ID, the same last names must be reflected on the confirmation notice.

#### Reasonable Accommodations

If you have been granted reasonable testing accommodations, you must submit your scheduling request at least thirty (30) days prior to the date you wish to test. This is to allow time to confirm your accommodations. <u>Your scheduling request should not be considered final until you receive your official Scheduling Confirmation Notice.</u> It may take a few days to confirm the accommodations with the test site. You will be contacted by Meazure Learning via email within 3 business days of submitting your scheduling request, either with the Scheduling Confirmation Notice to confirm your requested appointment time or with other scheduling options.

#### Cancellation Policy

If you wish to cancel your appointment and terminate your eligibility, you must first cancel the testing session at least two (2) days in advance of the testing appointment. Cancellation requests are not accepted within two (2) days of your scheduled testing appointment. To cancel your exam, click on the scheduling link above to log back into the scheduling system with the username and password provided above. Once you have logged in, click on the link to cancel. A \$35 fee will apply to all cancellations; the fee must be paid online at the time of the request.

#### <u>Refund Policy</u>

A candidate who cancels their examination and terminates their eligibility may request to be reimbursed for registration fees paid. In order to receive the refund of registration fees paid (please note: reschedule and cancellation fees are non-refundable) you must submit a written request to Meazure Learning for a refund within 30 days of the cancellation request.

### **STEP FOUR**

- NTS or Notice to Schedule email from Meazure Learning
- Usually 10-15 minutes after submitting your applicant statement
- If not received, check your junk, spam, trash and promotions folders

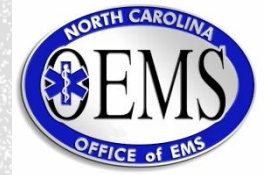

| Login<br>and password to submit your sche | duling reques |
|-------------------------------------------|---------------|
|                                           |               |
|                                           | ۲             |
| Forgot Pass                               | word?         |
|                                           |               |

Please Note: If you have been granted reasonable testing accommodations, your scheduling request should not be considered final until you receive your official Scheduling Confirmation Notice. It may take a few days to confirm the accommodations with the test site. You will be contacted by Meazure Learning via email within three (3) business days of submitting your scheduling request, either with the Scheduling Confirmation Notice to confirm your requested appointment time or with other scheduling options.

Contact Meazure Learning

### STEP FIVE EXAM SCHEDULING

- Candidates can select a Castle test site by geographic location
- All domestic test sites available (not limited to North Carolina)

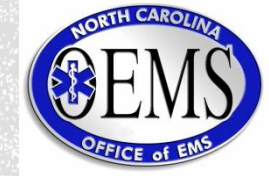

#### Welcome to the NCOEMS Online Exam Registration System

Logout MEAZURE LEARNING

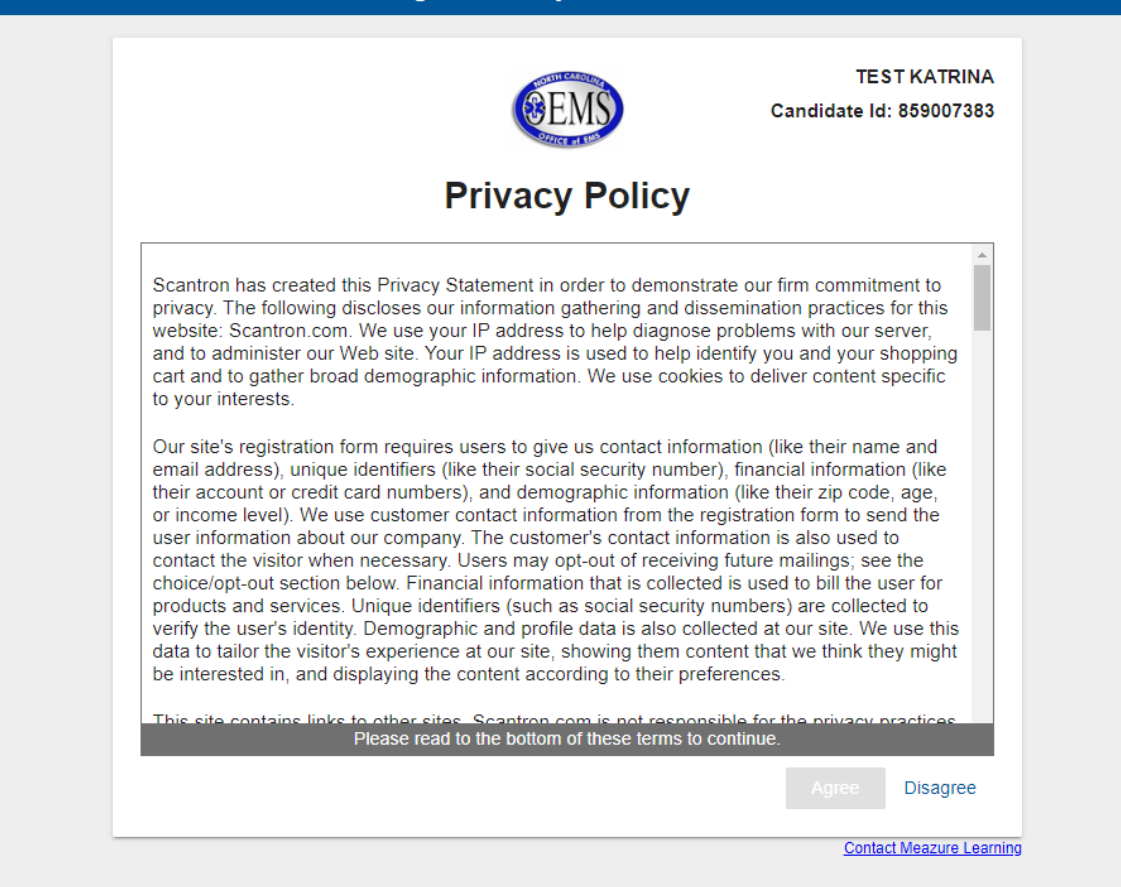

### STEP FIVE, CONTINUED...

Candidates complete the privacy policy

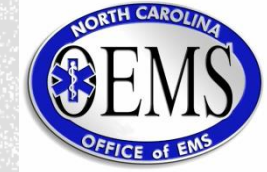

#### Logout MEAZURE LEARNING Welcome to the NCOEMS Online Exam Registration System **TEST KATRINA** Candidate Id: 859007383 Please confirm your demographic information and update if necessary. Verify that the first name and last name you used when registering exactly match the first name and last name on the government-issued ID(s) you will present on test day. Name Street Address \* Θ TEST KATRINA STREET Please contact Meazure Learning to update your name. Time Zone \* Street Address 2 US Eastern Time (-05:00) STREET 2 0 Email Address \* Country \* ksimmons20230127@mailnesia.com 0 US 0 Home Phone \* State/Province \* 0 919-572-6880 0 North Carolina Work Phone City \* 919-572-6880 0 CITY 0 Postal Code \* Cell Phone 27560 0 Continue Contact Meazure Learning

### STEP FIVE, CONTINUED...

Update their information

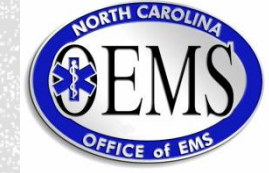

| MEAZURE LEARNING                                                                                                    | Logou                                                       |
|----------------------------------------------------------------------------------------------------|-------------------------------------------------------------|
| TEST KAT<br>Candidate Id: 85900<br>Verify that the first name and last nat<br>used when registering exactly match<br>name and last name on the government<br>ID(s) you will present on the                                                                                                    | RINA<br>07383<br>me you<br>the first<br>-issued<br>est day. |
| Emergency Medical Responder (EMR)                                                                                                    |                                                             |
| Exam Scheduling Instructions         Step 1 - Enter the date range that you'd like to search.         Step 2 - Select the desired country and state(s) (US only) below if not already selected.         Step 3 - Click the "Get Locations" button. The page will reload.         Step 4 - Select your site and date from the "Testing Site and Date" drop-down menus.         Dates between: <u>1/27/2023 (mm/dd/yyyy) and (mm/dd/yyyy)</u> Country: US          State/Province 1: NC          State/Province 2: Select a state/province |                                                             |
| Testing Site and Date         Location:*       Please select a location         Address:       Image: Colspan="2">Oate/Time:*         Date/Time:*       Please select a location first ▼       Your eligibility ends on 04/27/2023         View Google Map P       Please Note: These tools are informational only. Meazure Learning assumes no responsibility for any loss or delay Zip Code search P                                                                                                    |                                                             |
| Reasonable Accommodations<br>If you require reasonable administration conditions in accordance with appropriate legislative standards (e.g., Americans with<br>Disability Act, EU Employment Equality Directive, Law on the Rights of Persons with Disabilities), please contact Meazure<br>Learning at (919) 572-6880.                                                                                                    |                                                             |
| cancellation/rescheduling fee.                                                                                                    |                                                             |
| If you do not see a screen confirming that your scheduling request has been submitted, please call Meazure Learning at 919-572-6880.                                                                                                    |                                                             |

### STEP FIVE, CONTINUED...

Choose exam date range

**Exam** location

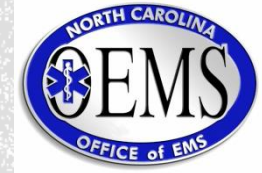

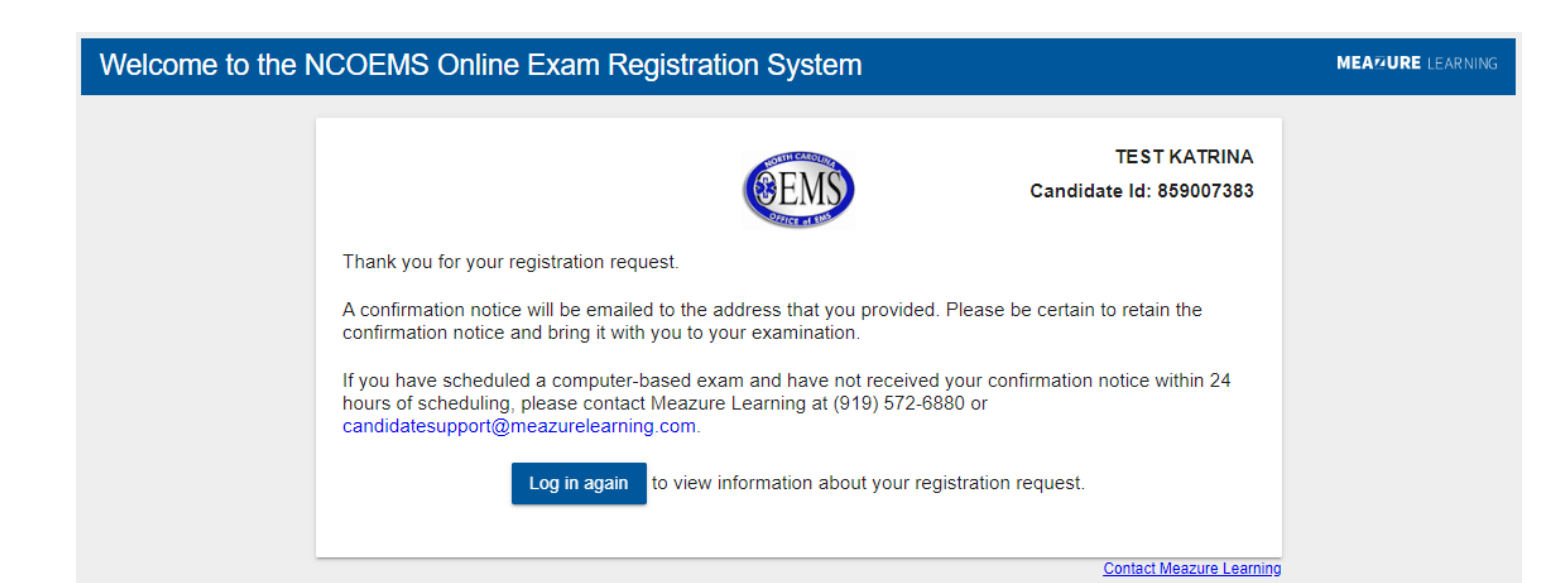

### STEP FIVE, CONTINUED...

You will get a notice of registration request

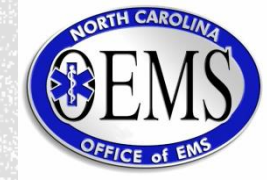

#### Meazure Learning Scheduling Confirmation Notice (Admission Ticket)

COVID-19 Information

The COVID-19 situation continues to remain very fluid and, at this time, mask-wearing policies will vary based on different state, city, and test venue policies. Candidates must bring a mask to the test center in case the center requires a mask. Even if the center does not require a mask, you will be permitted to wear one if you prefer. Failure to follow the site policy may result in a dismissal and forfeiture of your exam fee. For information on rescheduling and site closings <u>click here</u>.

| Date: | January 27, 2023 |
|-------|------------------|
| To:   | Test Katrina     |
| From: | Meazure Learning |

IMPORTANT: You must read this entire document as it contains vital information regarding your examination.

Please note: This notice is more than one page. You must print all pages and bring them with you to the testing appointment.

| We have confirmed the fo       | ollowing examination request:               |
|--------------------------------|---------------------------------------------|
| Test(s):                       | EMERGENCY MEDICAL RESPONDER (EMR)           |
| Testing date:                  | Saturday, February 11, 2023                 |
| Assigned test site:            | NC Elite Career Service Center of Charlotte |
| Assigned test site<br>address: | 5108 Reagan Drive<br>Charlotte, NC 28206    |
| Reporting location:            | Suite 12                                    |
| Reporting time:                | 10:15 AM                                    |
| Exam password:                 | RFD7ZI8                                     |
| Exam duration:                 | 1.5 hours                                   |
| Map:                           | Google Map                                  |

#### No Cell Phones in building Candidates must wear face mask inside test center.

For a map and detailed driving directions, visit: http://www.ncelitecareer.com/html/charlotte.html. If you have trouble finding the site, call them at 704 919 0455.

#### Coming from South Charlotte (Fort Mill):

Merge onto I-77 N toward CHARLOTTE.
Merge onto I-85 N via EXIT 13A toward GREENSBORO 3.7 mi.
Take the SUGAR CREEK RD exit, EXIT 41 0.2 mi.
Turn RIGHT onto N.SUGAR CREEK RD. 0.1 mi.
Turn RIGHT onto N I-85 SERVICE RD./REAGAN Dr. 0.1 mi.
Turn in 2nd driveway on LEFT.
Take quick RIGHT.
5108 REAGAN DR SUITE 12 is on the LEFT.
SUITE 12 is on located between Barber College and Genesis Project.

#### Directions: Coming from North Charlotte (Concord):

Merge onto I-85 S toward CHARLOTTE.
 Take the SUGAR CREEK RD exit, EXIT 41 0.2 mi.

### STEP FIVE, CONTINUED...

- Exam Confirmation Notice
  - Location
  - □ Time to be there
  - Directions

Admission Ticket

 Contains individual exam code for proctor use

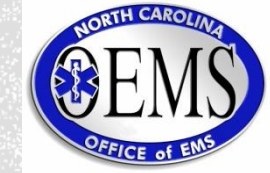